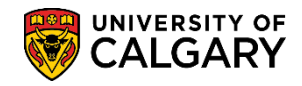

Communication Speed Keys are a quick way to setup predefined communications for a student. Communication Speed Keys must be setup in User Defaults in order to add a communication record to a student file.

- Click the Set Up SACR link.
   ▷ Set Up SACR
- 2. Click the User Defaults link. User Defaults
- 3. Your User ID and name will display. Click the **Show following tabs** button.

| User Defaults 1 User Defaults 2 User I | Defaults <u>3</u> User Defaults <u>4</u> <u>E</u> nrollment Override Defaults |
|----------------------------------------|-------------------------------------------------------------------------------|
| User ID Your User ID                   | Name Your Name                                                                |
| Academic Institution U                 | JCALG Q University of Calgary                                                 |
| Career Group SetID U                   | UCALG Q University of Calgary                                                 |
| Facility Group SetID U                 | JCA University of Calgar                                                      |

- 4. Click the **Communication Speed Keys** tab.
- 5. By default, the Administrative Function will be set to **EVNT**. To add another Communication Speed Key Function, click on the "+" plus sign at the end of the top row. Click the **Add a new row** button.

| User Defaults 4 Enrollment Override Defaults Communication              | Speed Keys User 3C Gr | oups Summary E-mail Defaults                                           |                       |
|-------------------------------------------------------------------------|-----------------------|------------------------------------------------------------------------|-----------------------|
| User ID                                                                 | Name                  |                                                                        |                       |
| Administrative Function                                                 |                       | Find View All                                                          | First 🕚 1 of 1 🕑 Last |
| *Academic Institution UCALG Q Universit                                 | ity of Calgary        |                                                                        |                       |
| *Administrative Function EVNT 🔍 🗲                                       | Default Comm Key      | No Default                                                             | $\omega$              |
| Communication Key                                                       |                       | Find View All                                                          | First 🕚 1 of 1 🕑 Last |
| Communication Key Q<br>Description<br>Short Desc<br>Category<br>Context |                       | Default Comm Key Print Comment Activity Completed Unsuccessful Outcome | * =                   |
| Method<br>Comment                                                       | Direction             | Letter Code                                                            |                       |

## Setting Up Communication Speed Keys

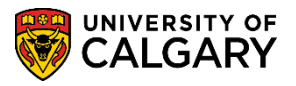

**SA – Student Administration Basics** 

- Note that the Administrative Function number will change and the Administrative Function will clear. Click the Look up Administrative Function button.
- 7. A list of pre-defined Administrative Functions will appear. For example, select ADMP for Admissions Program. Click the **ADMP** link.

| Look Up Administ                       | rative Function               | ×     |
|----------------------------------------|-------------------------------|-------|
| Administrative Function<br>Description | n begins with ✔               | Help  |
| Look Up Clea                           | ar Cancel Basic Lookup        |       |
| Search Results                         |                               |       |
| View 100                               | First 🕚 1-41 of 41 🕟 Last     |       |
| Administrative Function                | Description                   |       |
| ADMA                                   | Admissions Application        |       |
| ADMP                                   | Admissions Program            |       |
| AVAK                                   | Advancement Acknowledgements  |       |
| AVIN KS                                | Advancement Initiatives       |       |
| AVMB                                   | Advancement Member Benefit    |       |
| AVMS                                   | Advancement Membership        |       |
| AWRD                                   | Awarding                      |       |
| BDGT                                   | Budget Maintenance            |       |
| CASN                                   | CAS Notification              |       |
| EVNT                                   | Event                         |       |
| FINA                                   | Financial Aid                 |       |
| FINT                                   | Financial Aid Term            |       |
| GEN                                    | General                       |       |
| IHC                                    | International Health Coverage |       |
| ISIR                                   | ISIR Corrections              |       |
| LOAN                                   | Loan                          |       |
| NLBP                                   | Internships NLD               |       |
| NLOW                                   | Educational contracts NLD     |       |
| PROP                                   | Prospect Program              | N. 19 |

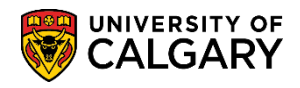

 Select the corresponding Comm Key. Click the Look up Comm Key button. A list of pre-defined Communication Speed Keys will display. These are based on the Administrative Function selected (e.g. ADMP for Admissions Program). For example, select ACK Application AK Letter. Click the ACK link.

|                                                                                        | Look Up Communic        | ation Speed Key                | ×      |
|----------------------------------------------------------------------------------------|-------------------------|--------------------------------|--------|
| User Defaults 4 Enrollment Overnde Defaults Communication Speed F                      | Administrative Functi   | on ADMP                        | Help 🔨 |
| Administrative Function                                                                | Communication Speed K   | ey begins with V               |        |
| *Academic Institution UCALG Q University of Cal                                        | Description             |                                |        |
| *Administrative Function ADMP Q D                                                      | Look Up Clear           | Cancel Basic Lookup            |        |
| Communication Key                                                                      | Search Results          |                                |        |
| Communication Key                                                                      | View 100                | First 🕘 1-149 of 149 🕑 Last    |        |
|                                                                                        | Communication Speed Key | Description                    |        |
|                                                                                        | 197_UAE                 | 197 Admit Email                |        |
| Short Desc                                                                             | 197_UAP                 | 197 President's Letter         |        |
| Category                                                                               | 197_UAR                 | 197 Registrar's Letter         |        |
| Context                                                                                | AAB                     | Application AK Letter          |        |
| Duration                                                                               | AD2                     | Adm Offer - Prior Notice       |        |
|                                                                                        | ADDENY1 VS              | UGRD Deny - No EA-TRN          |        |
| Method                                                                                 | ADDENY2                 | UGRD- Adm No offer-Final-TRN   |        |
| Comment                                                                                | ADE                     | Email to Applicant - Check SS  |        |
|                                                                                        | ADEARLY                 | UGRD-Adm Early Admission-TRN   |        |
|                                                                                        | ADMIT                   | Formal Admission               |        |
| Save Votify                                                                            | ADMMERIT                | Formal Admission - Merit Award |        |
| Licer Defaulte 1. Licer Defaulte 2. Licer Defaulte 2. Licer Defaulte 4. Enrollment Ove | ADMREINS                | Formal Adm-Reinstate 1st Chce  |        |
| User Deladits 1   User Deladits 2   User Deladits 3   User Deladits 4   Enrollment Ove | ADMTVISA                | Formal Admission Visa          |        |
|                                                                                        | ADNOTICE                | UGRD Adm Exclusion-TRN         |        |
|                                                                                        | ADOFFER                 | UGRD-Formal Offer-Final TRN    | $\sim$ |
|                                                                                        | ADQ                     | Formal AD - Diverse            |        |
|                                                                                        |                         |                                | .::    |

9. Several Communication Speed Keys can be setup at one time. Once they are setup, click Save to save the speed keys. To remove a speed key, click on the minus sign "-" at the end of the line. Click the Save button.

🗐 Save

The next part of this lesson will explain how to use the Communication Speed Keys setup in Set Up SACR.

- Click the Student Admissions link.
   ▷ Student Admissions
- 2. Click the Application Maintenance link. Application Maintenance
- 3. Click the Maintain Applications link. Maintain Applications

## Setting Up Communication Speed Keys

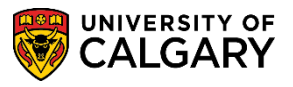

**SA – Student Administration Basics** 

- 4. Enter any Search Criteria:
  - ID Number
  - Last Name/First Name and press Enter or Search.

| Maintain Applications                                                                        |    |  |  |  |  |
|----------------------------------------------------------------------------------------------|----|--|--|--|--|
| Enter any information you have and click Search. Leave fields blank for a list of all values | 1. |  |  |  |  |
| Search Criteria                                                                              |    |  |  |  |  |
| Application Nbr begins with  ID begins with  300:                                            |    |  |  |  |  |
| Academic Institution = V UCALG × Q                                                           |    |  |  |  |  |
| Academic Career begins with 🗸                                                                |    |  |  |  |  |
| Application Program Nbr = 🗸                                                                  |    |  |  |  |  |
| Academic Program begins with 🗸                                                               |    |  |  |  |  |
| Admit Term begins with 🗸                                                                     |    |  |  |  |  |
| Application Center begins with 🗸                                                             |    |  |  |  |  |
| Campus ID begins with 🗸                                                                      |    |  |  |  |  |
| National ID begins with 🗸                                                                    |    |  |  |  |  |
| Last Name begins with 🗸                                                                      |    |  |  |  |  |
| First Name begins with 🗸                                                                     |    |  |  |  |  |
| Include History     Correct History     Case Sensitive                                       |    |  |  |  |  |
|                                                                                              |    |  |  |  |  |
| Search Clear Basic Search are Search Criteria                                                |    |  |  |  |  |

5. Any application(s) will display in the grid below. Click the **Desired Application** link.

| Searc  | ch Res   | ults |    |                      |                 |                         |                  |            |                    |      |        |               |           |             |                     |                       |             |           |
|--------|----------|------|----|----------------------|-----------------|-------------------------|------------------|------------|--------------------|------|--------|---------------|-----------|-------------|---------------------|-----------------------|-------------|-----------|
| View A | All      |      |    |                      |                 |                         |                  |            |                    |      |        |               |           |             |                     | First                 | 1-2 of 2    | Last      |
| Applic | ation Nb | NF   | ID | Academic Institution | Academic Career | Application Program Nbr | Academic Program | Admit Term | Application Center | Name | Gender | Date of Birth | Campus ID | National ID | National ID Country | NID Short Description | Last Name F | irst Name |
|        |          | 30   |    | JCALG                | UGRD            | 1                       | ARBCH            | 2177       | UGRD               |      |        | (             | blank)    | (blank)     | CAN                 | SIN                   | -           |           |
|        |          | 30   |    | JCALG                | UGRD            | 0                       | ARBCH            | 2177       | UGRD               |      |        | (             | blank)    | (blank)     | CAN                 | SIN                   |             |           |

6. The Biographical Details component will display. Click the **Application Program Data** tab. Application Program Data

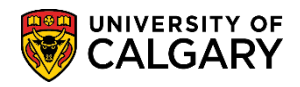

 Regardless of what component/page you are on, if the Communications Icon appears, Communication Speed Keys can be used. The Communications Icon appears on many components, for this example we have navigated from Student Admissions. Click the Add a New Communication icon.

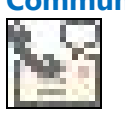

| Biographical Details Addresses R       | egional Application Program Data Application Data Application School/Recruiting           |
|----------------------------------------|-------------------------------------------------------------------------------------------|
|                                        | 🧟 \star 🙆                                                                                 |
| Academic Institution University of Cal | gary Application Number                                                                   |
| Academic Career Undergraduate F        | Programs Career Number 0                                                                  |
| Program Data                           | Find   View All First 🕚 1 of 1 🕑 Last                                                     |
| Program Number 1                       | *Effective Date 2017/01/17 🛐 🗕 🛨                                                          |
| *Admit Term 2177 🔍 🛛 F1                | 7 Effective Sequence 1                                                                    |
| *Academic Program ARBCH 🔍 AR           | BCH Expected Graduation Term                                                              |
| *Academic Load Full-Time 🗸             | *Campus MAIN Q UCALG                                                                      |
| Joint Progra                           | m Program Choice Alternate V                                                              |
| Appli                                  | cation Summary Program/Plan Summary Other Applications Recruit Categories Checklists (PRG |
| Related Content Exter                  | rnal Education Checklists (ADMP) Uploaded Docs Test Score Results Admit Comments (ADM     |

8. Note the Function field is defaulted to ADMP Admissions Program. Click the **Look up Comm Key** button.

| Person Communication                                                                                                    |                                                                                                    |   |                       |
|----------------------------------------------------------------------------------------------------|----------------------------------------------------------------------------------------------------|---|-----------------------|
|                                                                                                    | ID                                                                                                    | 0 | ) 🖈 🍙                 |
|                                                                                                    |                                                                                                    |   |                       |
| Communication Assignment                                                                                                    |                                                                                                    |   |                       |
| Assign DateTime 2020/09/18 3:28:22                                                                                                    | PM                                                                                                    |   | 3                     |
| *Function ADMP                                                                                                    | dmissions Program                                                                                                    |   | 2                     |
| *Institution University of Calgary                                                                                                    | ~                                                                                                    |   | - 4                   |
| Communication Key                                                                                                    |                                                                                                    |   |                       |
| *Category                                                                                                    |                                                                                                    |   | 3                     |
| *Context                                                                                                    |                                                                                                    |   |                       |
| *Method                                                                                                    |                                                                                                    |   |                       |
| a second a second state of a second state of the second state of the second state of t | and the second second sec |   | and the second second |

## Setting Up Communication Speed Keys

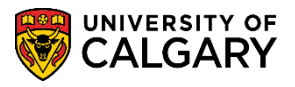

SA – Student Administration Basics

9. Your User ID will appear and the Communication Speed Key will appear based on what was setup in Set Up SACR. (e.g. ACK Application AK Letter). Click the **ACK** link.

|                                      | Look Up Communication Speed Key       |
|--------------------------------------|---------------------------------------|
| di                                   | He                                    |
| Communication Assignment             | User ID                               |
| communication Assignment             | Academic Institution UCALG            |
| Assign DateTime 2020/09/18 3:28:22PM | Administrative Function ADMP          |
| *Function ADMP Admissions Program    | Communication Speed Key begins with V |
| *Institution University of Calgary   | Look Up Clear Cancel Basic Lookup     |
| Communication Key 🦳 🤇 🥣              | Search Pequite                        |
| *Category                            | View 100 First () 1 of 1 () Last      |
| *Context Q                           | Communication Speed Key Description   |
| *Method                              | ACK Application AK Letter             |
| *Direction                           |                                       |
| Letter Code                          | ~~~                                   |

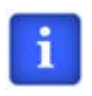

The Communication Speed Key will auto populate fields with predefined information. When not using Communication Speed Keys these fields would have to be manually entered. Using the Communication Speed Key feature can be time saving.

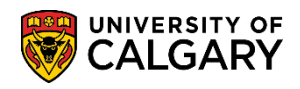

 The lower portion of the component/page will allow comments to be entered (if necessary). Additional fields can be manually completed if required. Communication ID will display your ID number and name. When completed press the Save button. Click the Save button.

| Assign DateTime 2020/09/18 3:28:22PM                           |                        |
|----------------------------------------------------------------|------------------------|
| *Function ADMP Q Admissions Program                            | Variable Data          |
| *Institution University of Calgary                             |                        |
| Communication Key ACK Application AK Letter                    |                        |
| *Category ADMUGR Q Admissions Undergraduate                    |                        |
| *Context ANOTIF Admissions Notification                        |                        |
| *Method L Q Letter                                             | Checklist Association  |
| *Direction Outgoing Communication   Enclosures                 | Sequence               |
| Letter Code A02 Q Acknowledgement Letter                       | Item Sequence          |
| Communication Process Details                                  |                        |
| Communication Date 2020/09/18 📴 Begin Time End Time 🗌 Print Co | mment                  |
| Comments                                                       |                        |
|                                                                |                        |
| Optional Comments                                              |                        |
|                                                                |                        |
|                                                                |                        |
|                                                                |                        |
| Communication ID                                               |                        |
| Department                                                     |                        |
| Create Joint Communications                                    |                        |
| Communication Outcome                                          |                        |
| Communication Generation Date                                  |                        |
| Communication Completed Date Activity Completed                |                        |
| Unsuccessful Outcome                                           |                        |
| Outcome Reason                                                 |                        |
| Language Used                                                  |                        |
| Method Used V                                                  |                        |
| Process Used                                                   |                        |
| R Save V Notify                                                | 📑 Add 🗾 Update/Display |
|                                                                |                        |

For the corresponding online learning, consult the Student and Enrolment Services, Student Administration (PeopleSoft Campus Solutions) training website.

## End of Procedure.